# Laboratory Exercise 1

#### Switches, Lights, and Multiplexers

The purpose of this exercise is to learn how to connect simple input and output devices to an FPGA chip and implement a circuit that uses these devices. We will use the switches on the DE-series boards as inputs to the circuit. We will use light emitting diodes (LEDs) and 7-segment displays as output devices.

#### Part I

The DE10-Lite, DE0-CV, and DE1-SoC boards provide ten switches and lights, called  $SW_{9-0}$  and  $LEDR_{9-0}$ . Similarly, the DE2-115 provides eighteen switches and lights. The switches can be used to provide inputs, and the lights can be used as output devices. Figure 1 shows a simple VHDL entity that uses ten switches and shows their states on the LEDs. Since there are multiple switches and lights it is convenient to represent them as vectors in the VHDL code, as shown. We have used a single assignment statement for all *LEDR* outputs, which is equivalent to the individual assignments:

> LEDR(9) <= SW(9); LEDR(8) <= SW(8); ... LEDR(0) <= SW(0);

The DE-series boards have hardwired connections between its FPGA chip and the switches and lights. To use the switches and lights it is necessary to include in your Quartus<sup>®</sup> project the correct pin assignments, which are given in your board's user manual. For example, the DE1-SoC manual specifies that  $SW_0$  is connected to the FPGA pin *AB12* and *LEDR*<sub>0</sub> is connected to pin *V16*. A good way to make the required pin assignments is to import into the Quartus software the pin assignment file for your board, which is provided on the FPGA University Program section of Intel's web site. The procedure for making pin assignments is described in the tutorial *Quartus Introduction using VHDL Design*, which is also available from Intel.

It is important to realize that the pin assignments in the file are useful only if the pin names that appear in this file are exactly the same as the port names used in your VHDL entity. For example, if the pin assignment file uses the names  $SW(0), \ldots, SW(9)$  and  $LEDR(0), \ldots, LEDR(9)$ , then these are the names that must be used for input and output ports in the VHDL code, as we have done in Figure 1.

LIBRARY ieee; USE ieee.std\_logic\_1164.all;

 -- Simple entity that connects the SW switches to the LEDR lights ENTITY part1 IS PORT (SW : IN STD\_LOGIC\_VECTOR(9 DOWNTO 0); LEDR : OUT STD\_LOGIC\_VECTOR(9 DOWNTO 0)); END part1;
ARCHITECTURE Behavior OF part1 IS BEGIN LEDR <= SW;</li>

**END Behavior** 

Figure 1: VHDL code that uses ten switches and lights.

Perform the following steps to implement a circuit corresponding to the code in Figure 1 on the DE-series boards.

- 1. Create a new Quartus project for your circuit. Select the target chip that corresponds to your DE-series board. Refer to Table 1 for a list of devices.
- 2. Create a VHDL entity for the code in Figure 1 and include it in your project.
- 3. Include in your project the required pin assignments for your DE-series board, as discussed above. Compile the project.
- 4. Download the compiled circuit into the FPGA chip by using the Quartus Programmer tool (the procedure for using the Programmer tool is described in the tutorial *Quartus Introduction*). Test the functionality of the circuit by toggling the switches and observing the LEDs.

| , |
|---|
|   |
|   |

Table 1: DE-series FPGA device names

### Part II

Figure 2a shows a sum-of-products circuit that implements a 2-to-1 *multiplexer* with a select input s. If s = 0 the multiplexer's output m is equal to the input x, and if s = 1 the output is equal to y. Part b of the figure gives a truth table for this multiplexer, and part c shows its circuit symbol.

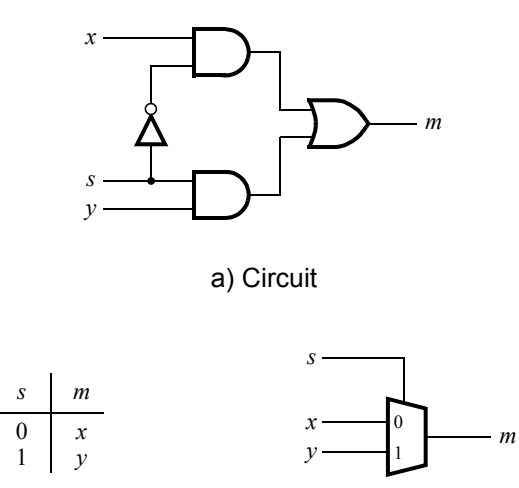

b) Truth table

c) Symbol

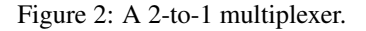

The multiplexer can be described by the following VHDL statement:

$$m \leq (NOT (s) AND x) OR (s AND y);$$

You are to write a VHDL entity that includes four assignment statements like the one shown above to describe the circuit given in Figure 3*a*. This circuit has two four-bit inputs, X and Y, and produces the four-bit output M. If s = 0 then M = X, while if s = 1 then M = Y. We refer to this circuit as a four-bit wide 2-to-1 multiplexer. It has the circuit symbol shown in Figure 3*b*, in which X, Y, and M are depicted as four-bit wires.

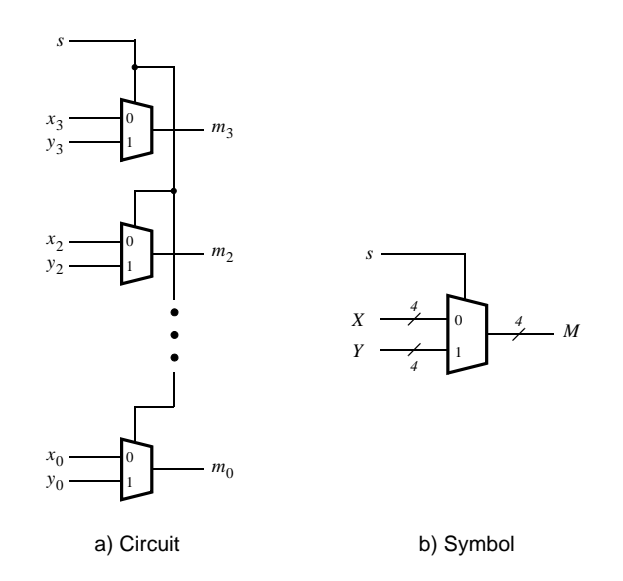

Figure 3: A four-bit wide 2-to-1 multiplexer.

Perform the steps listed below.

- 1. Create a new Quartus project for your circuit.
- 2. Include your VHDL file for the four-bit wide 2-to-1 multiplexer in your project. Use switch  $SW_9$  as the *s* input, switches  $SW_{3-0}$  as the *X* input and  $SW_{7-4}$  as the *Y* input. Display the value of the input *s* on  $LEDR_9$ , connect the output *M* to  $LEDR_{3-0}$ , and connect the unused LEDR lights to the constant value 0.
- 3. Include in your project the required pin assignments for your DE-series board. As discussed in Part I, these assignments ensure that the ports of your VHDL code will use the pins on the FPGA chip that are connected to the *SW* switches and *LEDR* lights.
- 4. Compile the project, and then download the resulting circuit into the FPGA chip. Test the functionality of the four-bit wide 2-to-1 multiplexer by toggling the switches and observing the LEDs.

### Part III

In Figure 2 we showed a 2-to-1 multiplexer that selects between the two inputs x and y. For this part consider a circuit in which the output m has to be selected from four inputs u, v, w, and x. Part a of Figure 4 shows how we can build the required 4-to-1 multiplexer by using three 2-to-1 multiplexers. The circuit uses a 2-bit select input  $s_1s_0$  and implements the truth table shown in Figure 4b. A circuit symbol for this multiplexer is given in part c of the figure.

Recall from Figure 3 that a four-bit wide 2-to-1 multiplexer can be built by using four instances of a 2-to-1 multiplexer. Figure 5 applies this concept to define a two-bit wide 4-to-1 multiplexer. It contains two instances of the circuit in Figure 4a.

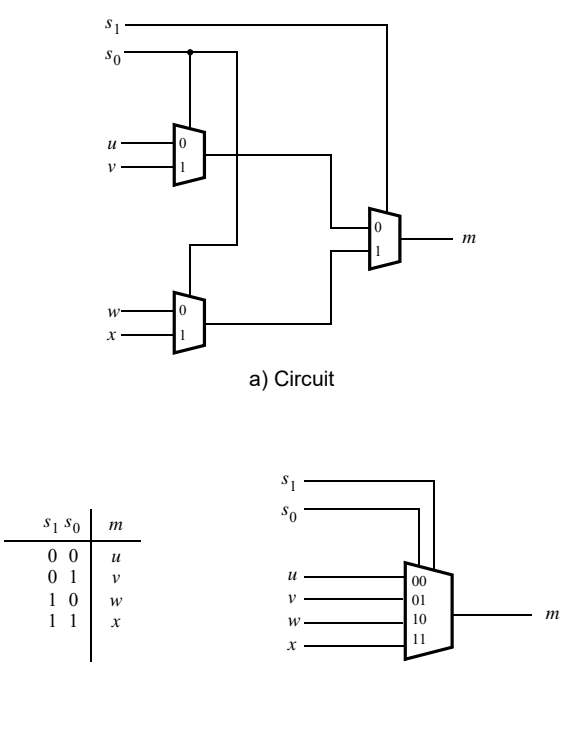

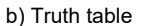

c) Symbol

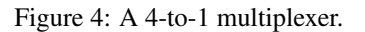

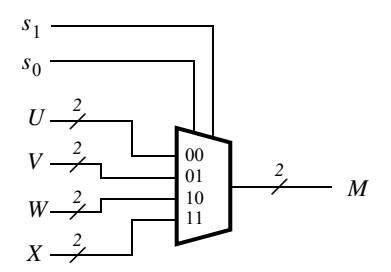

Figure 5: A two-bit wide 4-to-1 multiplexer.

Perform the following steps to implement the two-bit wide 4-to-1 multiplexer.

- 1. Create a new Quartus project for your circuit.
- 2. Create a VHDL entity for the two-bit wide 4-to-1 multiplexer. Connect its select inputs to switches  $SW_{9-8}$ , and use switches  $SW_{7-0}$  to provide the four 2-bit inputs U to X. Connect the output M to the red lights  $LEDR_{1-0}$ .
- 3. Include in your project the required pin assignments for your DE-series board. Compile the project.
- 4. Download the compiled circuit into the FPGA chip. Test the functionality of the two-bit wide 4-to-1 multiplexer by toggling the switches and observing the LEDs. Ensure that each of the inputs U to X can be properly selected as the output M.

# Part IV

The objective of this part is to display a character on a 7-segment display. The specific character displayed depends on a two-bit input. Figure 6 shows a 7-segment decoder entity that has the two-bit input  $c_1c_0$ . This decoder produces seven outputs that are used to display a character on a 7-segment display. Table 2 lists the characters that should be displayed for each valuation of  $c_1c_0$  for your DE-series board. Note that in some cases the 'blank' character is selected for code 11.

The seven segments in the display are identified by the indices 0 to 6 shown in the figure. Each segment is illuminated by driving it to the logic value 0. You are to write a VHDL entity that implements logic functions to activate each of the seven segments. Use only simple VHDL assignment statements in your code to specify each logic function using a Boolean expression.

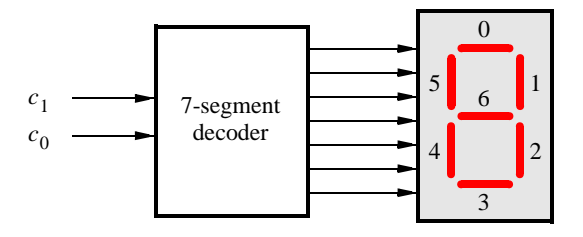

Figure 6: A 7-segment decoder.

| $c_1 c_0$ | DE10-Lite | DE0-CV | DE1-SoC | DE2-115 |
|-----------|-----------|--------|---------|---------|
| 00        | d         | d      | d       | d       |
| 01        | Е         | Е      | Е       | Е       |
| 10        | 1         | 0      | 1       | 2       |
| 11        | 0         |        |         |         |

Table 2: Character codes for the DE-series boards.

Perform the following steps:

- 1. Create a new Quartus project for your circuit.
- 2. Create a VHDL entity for the 7-segment decoder. Connect the  $c_1c_0$  inputs to switches  $SW_{1-0}$ , and connect the outputs of the decoder to the *HEX0* display on your DE-series board. The segments in this display are called  $HEX0_0$ ,  $HEX0_1$ , ...,  $HEX0_6$ , corresponding to Figure 6. You should declare the 7-bit port

#### HEX0 : OUT STD\_LOGIC\_VECTOR(0 TO 6);

in your VHDL code so that the names of these outputs match the corresponding names in your board's user manual and pin assignment file.

- 3. After making the required pin assignments, compile the project.
- 4. Download the compiled circuit into the FPGA chip. Test the functionality of the circuit by toggling the  $SW_{1-0}$  switches and observing the 7-segment display.

### Part V

Consider the circuit shown in Figure 7. It uses a two-bit wide 4-to-1 multiplexer to enable the selection of four characters that are displayed on a 7-segment display. Using the 7-segment decoder from Part IV this circuit can display the characters d, E, 0, 1, 2, or 'blank' depending on your DE-series board. The character codes are set according to Table 2 by using the switches  $SW_{7-0}$ , and a specific character is selected for display by setting the switches  $SW_{9-8}$ .

An outline of the VHDL code that represents this circuit is provided in Figure 8. Note that we have used the circuits from Parts III and IV as subcircuits in this code. You are to extend the code in Figure 8 so that it uses four 7-segment displays rather than just one. You will need to use four instances of each of the subcircuits. The purpose of your circuit is to display any word on the three 7-segment displays that is composed of the characters in Table 2, and be able to rotate this word in a circular fashion across the displays when the switches  $SW_{9-8}$  are toggled. As an example, if the displayed word is dE10, then your circuit should produce the output patterns illustrated in Table 3.

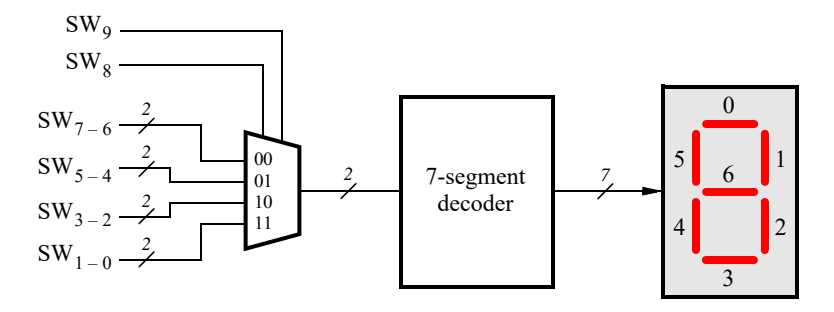

Figure 7: A circuit that can select and display one of four characters.

| $SW_{9-8}$ | Characters |   |   |   |  |  |
|------------|------------|---|---|---|--|--|
| 00         | d          | Е | 1 | 0 |  |  |
| 01         | E          | 1 | 0 | d |  |  |
| 10         | 1          | 0 | d | Е |  |  |
| 11         | 0          | d | Е | 1 |  |  |

Table 3: Rotating the word dE10 on four displays.

Perform the following steps.

- 1. Create a new Quartus project for your circuit.
- 2. Include your VHDL entity in the Quartus project. Connect the switches  $SW_{9-8}$  to the select inputs of each of the three instances of the two-bit wide 3-to-1 multiplexers. Also connect  $SW_{5-0}$  to each instance of the multiplexers as required to produce the patterns of characters shown in Table 2. Connect the SW switches to the red lights LEDR, and connect the outputs of the three multiplexers to the 7-segment displays *HEX2*, *HEX1*, and *HEX0*.
- Include the required pin assignments for your DE-series board for all switches, LEDs, and 7-segment displays. Compile the project.
- 4. Download the compiled circuit into the FPGA chip. Test the functionality of the circuit by setting the proper character codes on the switches  $SW_{5-0}$  and then toggling  $SW_{9-8}$  to observe the rotation of the characters.

LIBRARY ieee: USE ieee.std logic 1164.all; **ENTITY** part5 IS PORT (SW : IN STD\_LOGIC\_VECTOR(9 DOWNTO 0); LEDR : OUT STD\_LOGIC\_VECTOR(9 DOWNTO 0)); HEX0: OUT STD\_LOGIC\_VECTOR(0 TO 6) ); END part5; ARCHITECTURE Behavior OF part5 IS COMPONENT mux\_2bit\_4to1 PORT (S, U, V, W, X STD\_LOGIC\_VECTOR(1 DOWNTO 0); : IN : OUT STD\_LOGIC\_VECTOR(1 DOWNTO 0)); Μ END COMPONENT; COMPONENT char\_7seg STD\_LOGIC\_VECTOR(1 DOWNTO 0); PORT (C : IN Display : OUT STD\_LOGIC\_VECTOR(0 TO 6)); END COMPONENT; SIGNAL M0 : STD\_LOGIC\_VECTOR(1 DOWNTO 0); BEGIN U0: mux 2bit 4to1 PORT MAP (SW(9 DOWNTO 8), SW(7 DOWNTO 6), SW(5 DOWNTO 4), SW(3 DOWNTO 2), SW(1 DOWNTO 0), M0); H0: char 7seg PORT MAP (M0, HEX0); . . . END Behavior; LIBRARY ieee; USE ieee.std\_logic\_1164.all; -- implements a 2-bit wide 4-to-1 multiplexer ENTITY mux 2bit 4to1 IS PORT (S, U, V, W, X : IN STD\_LOGIC\_VECTOR(1 DOWNTO 0); : OUT STD\_LOGIC\_VECTOR(1 DOWNTO 0)); Μ END mux\_2bit\_4to1; ARCHITECTURE Behavior OF mux\_2bit\_4to1 IS ... code not shown **END Behavior:** LIBRARY ieee; USE ieee.std\_logic\_1164.all; ENTITY char 7seg IS : IN PORT (C STD\_LOGIC\_VECTOR(1 DOWNTO 0); Display : OUT STD\_LOGIC\_VECTOR(0 TO 6)); END char\_7seg; ARCHITECTURE Behavior OF char\_7seg IS ... code not shown **END Behavior:** 

Figure 8: VHDL code for the circuit in Figure 7

# Part VI

Extend your design from Part V so that is uses all 7-segment displays on your DE-series board. Your circuit needs to display a three- or four-letter word, corresponding to Table 2, using 'blank' characters for unused displays. Implement rotation of this word from right-to-left as indicated in Table 4 and Table 5. To do this, you will need to connect 6-to-1 multiplexers to each of six 7-segment display decoders for the DE10-Lite, DE0-CV and DE1-SoC. Note that for the DE10-Lite you will need to use 3-bit codes for your characters, because five characters are needed when including the 'blank' character (your 7-segment decoder will have to use 3-bit codes, and you will need to use 3-bit wide 6-to-1 multiplexers). For the DE2-115, you will need to connect 8-to-1 multiplexers to each of the eight 7-segment display decoders. You will need to use three select lines for each of the multiplexers that select each character, because there are not enough SW switches.

| $SW_{9-7}$ | Character pattern |   |   |   |   |   |
|------------|-------------------|---|---|---|---|---|
| 000        |                   |   | d | E | 1 | 0 |
| 001        |                   | d | Е | 1 | 0 |   |
| 010        | d                 | Е | 1 | 0 |   |   |
| 011        | E                 | 1 | 0 |   |   | d |
| 100        | 1                 | 0 |   |   | d | Е |
| 101        | 0                 |   |   | d | Е | 1 |

Table 4: Rotating the word dE10 on six displays.

| $SW_{9-7}$ | Character pattern |   |   |   |   |   |   |   |
|------------|-------------------|---|---|---|---|---|---|---|
| 000        |                   |   |   |   |   | d | Е | 2 |
| 001        |                   |   |   |   | d | Е | 2 |   |
| 010        |                   |   |   | d | Е | 2 |   |   |
| 011        |                   |   | d | Е | 2 |   |   |   |
| 100        |                   | d | Е | 2 |   |   |   |   |
| 101        | d                 | Е | 2 |   |   |   |   |   |
| 110        | E                 | 2 |   |   |   |   |   | d |
| 111        | 2                 |   |   |   |   |   | d | Е |

Table 5: Rotating the word dE2 on eight displays.

Perform the following steps:

- 1. Create a new Quartus project for your circuit.
- 2. Include your VHDL entity in the Quartus project. Connect the switches  $SW_{9-7}$  to the select inputs of each instance of the multiplexers in your circuit. Connect constants in your VHDL code to the multiplexers as required to produce the patterns of characters shown in Table 4 or Table 5 depending on your DE-series board. Connect the outputs of your multiplexers to the 7-segment displays *HEX5*, ..., *HEX0* of the DE10-Lite, DE0-CV and DE1-SoC or *HEX7*, ..., *HEX0* for the DE2-115.
- Include the required pin assignments for your DE-series board for all switches, LEDs, and 7-segment displays. Compile the project.
- 4. Download the compiled circuit into the FPGA chip. Test the functionality of the circuit by toggling  $SW_{9-7}$  to observe the rotation of the characters.

Copyright © Intel Corporation. All rights reserved. Intel, the Intel logo, Altera, Arria, Avalon, Cyclone, Enpirion, MAX, Nios, Quartus and Stratix words and logos are trademarks of Intel Corporation or its subsidiaries in the U.S. and/or other countries. Intel warrants performance of its FPGA and semiconductor products to current specifications in accordance with Intel's standard warranty, but reserves the right to make changes to any products and services at any time without notice. Intel assumes no responsibility or liability arising out of the application or use of any information, product, or service described herein except as expressly agreed to in writing by Intel. Intel customers are advised to obtain the latest version of device specifications before relying on any published information and before placing orders for products or services.

\*Other names and brands may be claimed as the property of others.